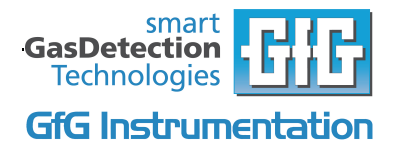

# G450 Mode d'emploi

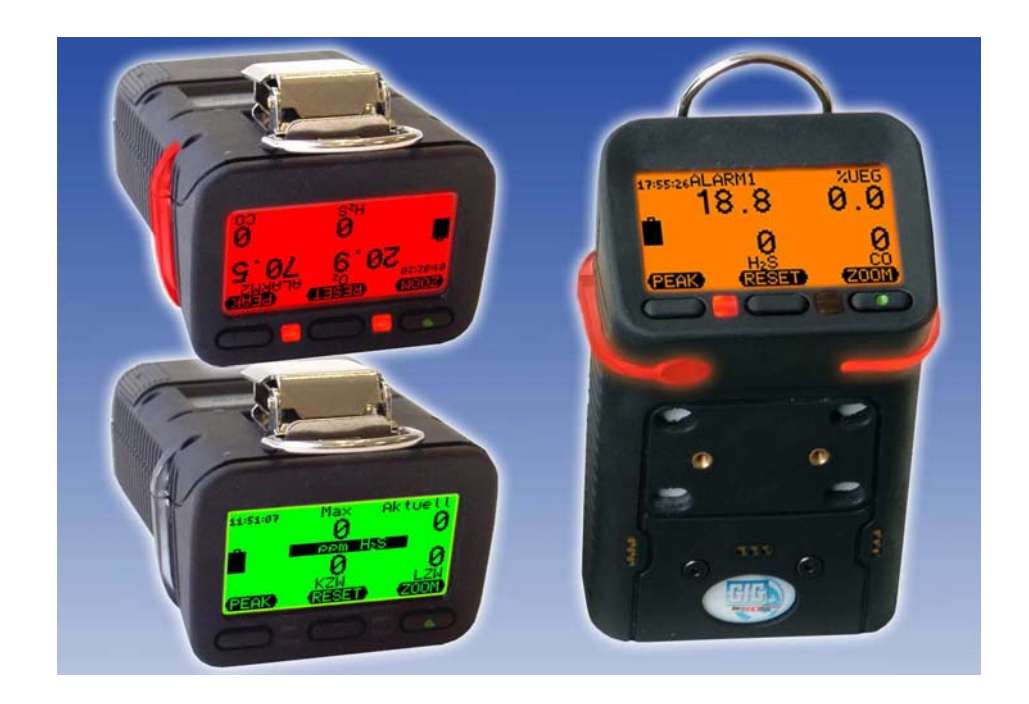

# Mesurer la sécurité avec les appareils GfG

#### Félicitations !

Vous avez opté pour un appareil de précision de GfG et vous avez ainsi fait le bon choix !

En effet, nos appareils se distinguent des autres par leur fiabilité, leur sécurité, leur performance et leur rentabilité.

Ils satisfont aux directives nationales et internationales.

Ce manuel d'utilisation vous aidera à utiliser rapidement et en toute sécurité votre appareil.

Veuillez impérativement tenir compte des instructions d'utilisation avant de mettre le produit en service !

En cas de questions, n'hésitez pas à contacter nos agents, ils se tiennent à votre entière satisfaction.

#### GfG Instrumentation 1194 Oak Valley Dr. Ste. 20 Ann Arbor, MI 48108 ☎: 800-959-0329 Fax : 734-769-1888 www.gfgsafety.com/us-en info@goodforgas.com

## Table des matières

|                                                                                         | page   |
|-----------------------------------------------------------------------------------------|--------|
| INTRODUCTION                                                                            | 5      |
| Pour votre sécurité                                                                     | 5      |
| Domaine et objectif d'utilisation                                                       | 5      |
| Conditions particulières pour un usage en toute sécurité                                | 5      |
| Composition de l'appareil                                                               | 6      |
| INDICATIONS SUR LE FONCTIONNEMENT                                                       | 6      |
| Mode de mesure                                                                          | 6      |
| Mise en marche de l'appareil                                                            | 6      |
| Extinction de l'appareil                                                                | 7      |
| Affichage zoom, rotation de l'écran                                                     | 7      |
| Niveau de charge de l'accumulateur – alarme de la pile                                  | 8      |
| Alarmes                                                                                 | 8      |
| Valeurs minimales, maximales, à court terme, à long terme                               | 8      |
| Eclairage de l'écran<br>Peak – affichage des valeurs de crête                           | 8<br>9 |
| Mode Service                                                                            | 9      |
| Menu principal                                                                          | 9      |
| Location – saisie du lieu d'intervention                                                | 9      |
| User – saisie du nom de l'utilisateur                                                   | 10     |
| Data logger                                                                             | 10     |
| Signal – saisie du signal d'état de marche                                              | 11     |
| AutoCal                                                                                 | 11     |
| Options – réglage de la gamme de mesure CH <sub>4</sub> , volume de l'alarme, contraste | 11     |
| Menu Service                                                                            | 11     |
| Sensor menu – fonctions spécifiques aux capteurs                                        | 12     |
| Zeroing – réglage du point zéro                                                         | 12     |
| Calibration – calibrage de la sensibilité                                               | 13     |
| Alarms – réglage des seuils d'alarme                                                    | 13     |
| Calibration data – date et etat du dernier calibrage                                    | 14     |
| System monu – paramètres généroux                                                       | 14     |
| Time – date et heure                                                                    | 14     |
| Inspection – date de l'inspection                                                       | 14     |
| Information – version du logiciel, langue et alarme vibrante                            | 15     |
| Sensor-Enable – sélection des capteurs                                                  | 15     |
| AutoCal-Air                                                                             | 16     |
| AutoCal-Gas (gaz)                                                                       | 16     |
| Mise en marche de la lampe de poche                                                     | 16     |
| Remplacement des piles et de l'accumulateur                                             | 16     |
| Charge de l'accumulateur                                                                | 17     |
| Entretien                                                                               | 17     |
| Maintenance et inspection                                                               | 17     |

| Maintien en bon état                    | 17 |
|-----------------------------------------|----|
| Accessoires, pièces détachées           | 18 |
| Seuils d'alarme – réglage de base       | 19 |
| Modèles de capteurs et gammes de mesure | 19 |
| Propriétés des capteurs                 | 20 |
| Fiche technique                         | 21 |
| Certificat CE de type                   | 22 |

# Introduction

### Pour votre sécurité

Ce manuel d'utilisation fait référence à l'utilisation conforme à la disposition d'après le § 3 de la loi sur la sécurité des matériels techniques et vise à prévenir les risques.

Il doit être lu et respecté par toutes les personnes qui emploient, utilisent, entretiennent, maintiennent en état et contrôlent ce produit. Ce dernier ne peut remplir les fonctions, pour lesquelles il a été conçues que s'il est employé, utilisé, entretenu, maintenu en état et contrôlé dans le respect des consignes données par la société GfG. Dans le cas contraire, la garantie prise en charge par la société GfG devient nulle. Ce qui précède ne modifie en aucun cas les indications relatives à la garantie légale et les responsabilités faites dans les conditions générales de vente et de livraison de la société GfG Gesellschaft für Gerätebau. Seules des ouvriers qualifiés ou des personnes qualifiées sont autorisés à réaliser des réparations. Il est interdit de transformer le produit sans l'autorisation de GfG. L'exécution arbitraire de modifications annule toute responsabilité en cas de dommages. Seuls des accessoires fournis par GfG doivent être utilisés. En cas de réparations, il faut employer les pièces détachées pour lesquelles nous avons donné notre autorisation.

### Domaine et objectif d'utilisation

Le G450 est un appareil de mesure portatif visant à protéger les personnes contre les risques liés à des gaz. Le G450 mesure en permanence selon le mode de diffusion et avertit le porteur de l'apparition d'un risque à l'aide d'une alarme optique et acoustique.

Le G450 est homologué pour un usage dans des zones soumises à risques d'explosion et possède un certificat CE de type délivré par la société EXAM BBG Prüf- und Zertifizier GmbH, conformément à la directive 94/9/CE (ATEX100a), comme suit

certificat : BVS 06 ATEX E 017 X

marquage : II 2G EEx ia d IIC T4 ouT3 (NiMH=T3) -20°C≤ Ta ≤ +45°C ou +55°C.

La catégorie de température de l'appareil dépend du module d'alimentation utilisé.

Lors de l'utilisation du module accumulateur NiMH (boîtier noir), c'est la catégorie de température T3 qui s'applique pour des températures ambiantes comprises entre -20°C et +55°C. Par contre, lors de l'utilisation du module de piles alcalines (boîtier gris), c'est la catégorie de température T4 qui s'applique pour des températures ambiantes comprises entre -20°C et +45°C ou la catégorie T3 pour des températures ambiantes comprises entre -20°C et +55°C.

# Conditions particulières pour un usage en toute sécurité

Dans les zones soumises à des risques d'explosion, le G450 doit être utilisé conformément à sa disposition. Ce qui signifie que l'appareil doit être porté près du corps et ne doit pas être posé quelque part sans surveillance pour éviter un chargement électrostatique du clip de l'appareil.

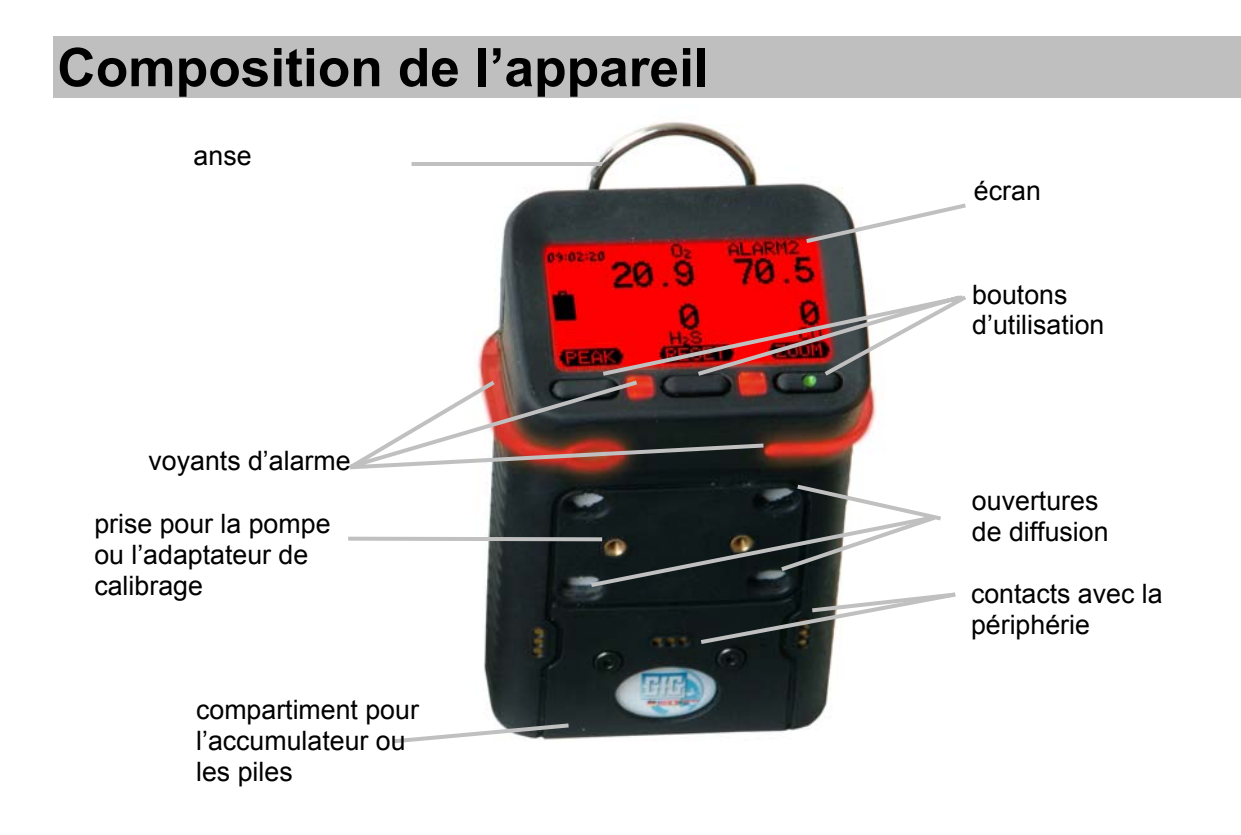

# Indications sur le fonctionnement

### Mode de mesure

### Mise en marche de l'appareil

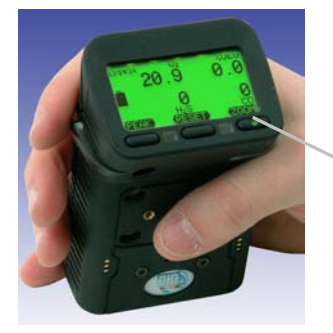

Pressez brièvement sur le bouton droit pour allumer l'appareil.

Après la mise en marche, l'appareil effectue un **autotest (SELF TEST)** et renseigne sur la version du logiciel, les capteurs et leurs gammes de mesure, les seuils d'alarme ainsi que la date de la dernière inspection.

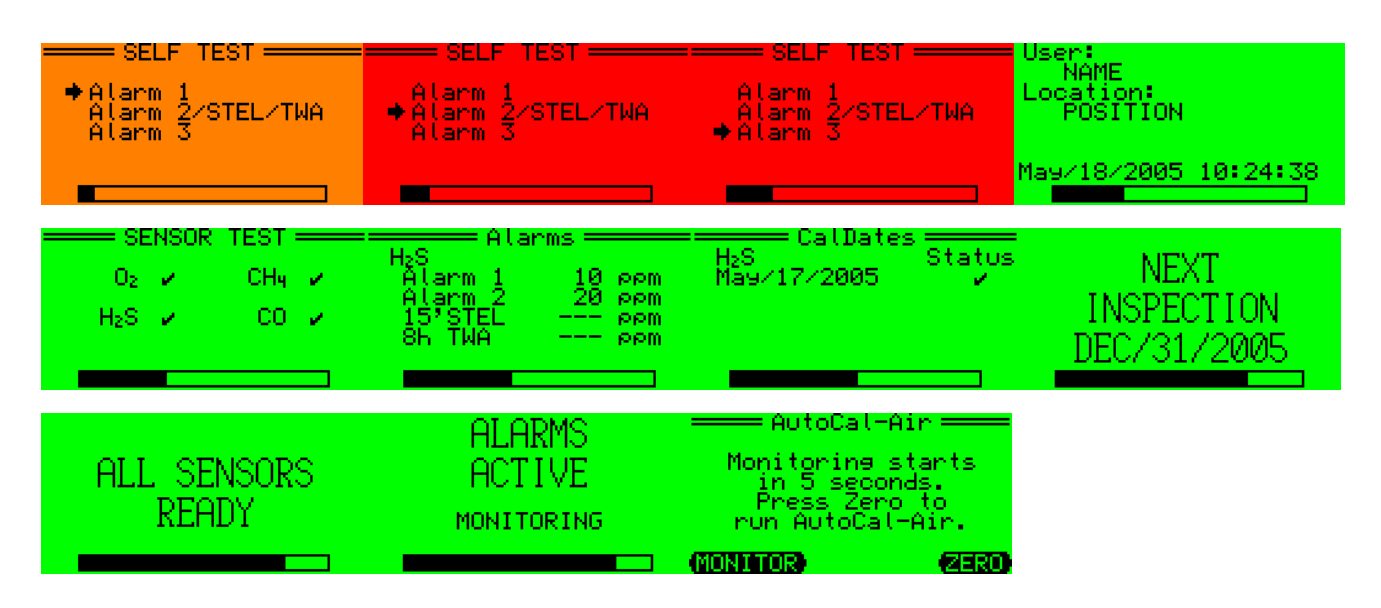

Après la phase d'amorçage, pressez sur le bouton droit (ZERO) pour démarrer la remise à zéro automatique.

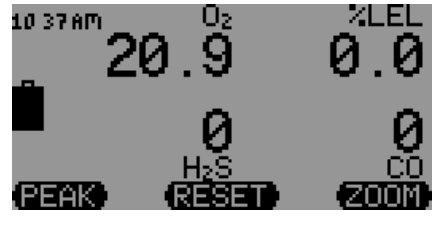

Si après la phase d'amorçage, vous ne pressez sur aucun bouton ou sur la fonction (MONITOR), l'appareil passe en mode de mesure.

Le G450 est prêt à fonctionner lorsque toutes les valeurs de mesurer, l'unité, le gaz à mesurer, le niveau de charge de la pile et l'heure sont affichés à l'écran.

### Extinction de l'appareil

Pour éteindre l'appareil, pressez pendant environ 5 secondes le bouton droit.

### Affichage zoom, rotation de l'écran

Avec le G450, il est possible de faire tourner l'affichage de 180°. Pour ce faire, pressez

simultanément les boutons gauche et droit. Cela facilite la lecture des informations lorsque l'appareil est porté à la ceinture.

Pour voir les différentes valeurs en mode d'affichage **Zoom**, veuillez presser le **bouton droit** (**ZOOM**). Appuyez plusieurs fois sur le bouton droit pour visualiser les différentes valeurs les unes après les autres en mode Zoom :

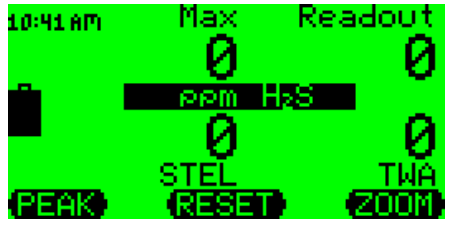

Exemple d'affichage Zoom du  $H_2S$  :

En haut à gauche:valeur maximaleEn haut à droite:concentration gazeuse actuelleEn bas à gauche:valeur court termeEn bas à droite:valeur long terme

### Niveau de charge de l'accumulateur – alarme de la pile

Lorsqu'il est entièrement chargé, l'accumulateur permet un fonctionnement continu en mode diffusion d'environ 24 heures. La durée de fonctionnement peut être réduite par le déclenchement des alarmes. Le niveau de charge de l'accumulateur est indiqué en haut à gauche de l'écran avec le symbole de la pile. La partie noire représente la capacité restante. Lorsqu'il ne reste que 4%, le G450 donne l'alerte à l'aide des voyants rouges et du symbole de la « pile vide ». En cas d'alarme de pile, l'écran devient orange.

### Alarmes

Si la concentration gazeuse mesurée dépasse le seuil programmé, une alarme acoustique et optique est donnée immédiatement. Le gaz qui a déclenché l'alarme est affiché à l'écran. Une alarme acoustique très forte (103 dB à 30 cm) et un voyant très lumineux veillent à ce que l'avertissement soit bien constaté en cas de risque de gaz.

Dans le cas d'une alarme de gaz, l'écran se colore entièrement en orange ou en rouge en fonction de l'état de l'alarme. L'appareil dispose de trois seuils d'alarme. La préalarme peut être validée tandis que l'alarme principale est auto-entretenue. Le G450 met à disposition trois alarmes de seuils pour l'oxygène et les gaz combustibles (p.ex. CH<sub>4</sub>) et deux pour les gaz toxiques (CO, H<sub>2</sub>S). Pour ces derniers, il est possible de programmer le déclenchement d'une alarme lors du dépassement des valeurs court terme et long terme.

| Type d'alarme                   | capteurs                                       | nombre<br>alarme | description                                                                                                    |  |
|---------------------------------|------------------------------------------------|------------------|----------------------------------------------------------------------------------------------------|--|
| seuil<br>(AL)                   | oxygène<br>gaz<br>combustibles<br>gaz toxiques | 3<br>3<br>2      | Une alarme de seuil est immédiatement déclenchée lorsque la<br>concentration gazeuse devient inférieure ou supérieure à une<br>valeur déterminée. Les alarmes de seuil sont programmables.                                                                                 |  |
| Valeur court<br>terme<br>(STEL) | gaz toxiques                                   | 1                | Dans le cas de la valeur à court terme (STEL), la<br>concentration est mesurée sur une durée de référence de 15<br>minutes. L'alarme STEL n'est pas auto-entretenue. Elle<br>s'éteint automatiquement, dès que la valeur mesurée est<br>inférieure au seuil à court terme. |  |
| Valeur long<br>terme<br>(TWA)   | gaz toxiques                                   | 1                | Dans le cas de la valeur à long terme, la concentration est<br>mesurée sur une durée de référence de 8 heures. L'alarme<br>TWA ne peut pas être remise à zéro. Elle ne s'éteint que<br>lorsque l'appareil est éteint.                                                      |  |

Une alarme vibrante est aussi disponible en option (pour le modèle à accumulateur avec un vibreur).

### Valeurs minimales, maximales, à court terme, à long terme

Après la mise en marche de l'appareil, le mesurage est effectué en continu en mode diffusion.

Toutes les concentrations sont indiquées à l'écran dans ce mode. De plus, des valeurs à court terme et à long terme (STEL et TWA) sont également déterminées pour les gaz toxiques et des valeurs minimales et maximales (MIN et MAX) sont enregistrées pour les gaz non toxiques.

Les valeurs mémorisées peuvent être affichées à l'écran lors ce dernier est réglé dans le mode d'affichage correspondant au moyen du bouton droit (**ZOOM**).

### Eclairage de l'écran

Pour allumer l'éclairage de l'écran, il faut presser sur une touche au hasard pendant environ 10 secondes. L'éclairage s'éteint ensuite automatiquement.

### Peak – affichage des valeurs de crête

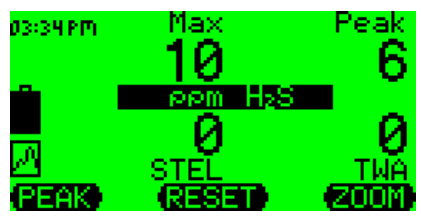

En mode Peak (activé avec le bouton gauche (**PEAK**), vous pouvez afficher et surveiller les valeurs de crête. Un symbole animé apparaît en bas à gauche de l'écran.

En mode d'affichage *Zoom*, la valeur de crête en question est affichée en haut à gauche à la place de la concentration actuelle.

Si vous pressez sur **RESET** en mode Peak, la mémoire Peak remise à l'actuelle concentration en gaz.

Si vous pressez sur **RESET** en mode d'affichage Zoom, la mémoire Peak et la mémoire des valeurs maximales sont remises à la concentration gazeuse actuelle.

En pressant sur PEAK, vous désactivez le mode Peak.

### **Mode Service**

En mode Service, il est possible de régler le G450 en modifiant les paramètres du programme. Quelques rubriques sont uniquement accessibles par l'intermédiaire du code « 0011 ». Ce code d'accès empêche la modification par inadvertance ou par des personnes non autorisées des fonctions principales.

Pour arriver dans le mode Service, il faut presser longtemps (env. 5 secondes) la touche du milieu (**RESET**). Le menu principal est la première rubrique en mode Service.

### Menu principal

Les différentes rubriques du menu principal sont les suivantes :

- 1. **Location** (= saisie du lieu d'intervention)
- 2. User (= saisie du nom de l'utilisateur
- 3. Data logger (= réglage des fonctions du collecteur de données)
- 4. Confidence blip (= réglage des intervalles du signal d'état de marche)
- 5. **Service** (= appel du menu Service)
- 6. AutoCal
- 7. Options (= gamme de mesure CH4 %LIE ou % en vol., volume de l'alarme 103dB / 90 dB)

**Navigation dans le menu :** les différentes fonctions des boutons sont toujours indiquées à l'écran au-dessus des boutons en question.

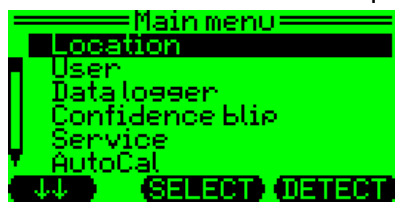

Dans cet exemple, nous avons les fonctions suivantes :

**Bouton gauche** ( $\bigcup$ ) = passer à la rubrique suivante **Bouton du milieu** (**SELECT**) = sélectionner la rubrique marquée **Bouton droit** (**DETECT**) = revenir en mode mesure

#### Location - saisie du lieu d'intervention

Vous pouvez choisir un lieu parmi les 100 possibilités mémorisées dans un tableau dans l'appareil. Les deux premiers caractères correspondent au numéro de l'entrée dans le tableau. A l'exception de l'entrée « 00 », les autres 99 entrées ne peuvent être éditées que depuis un PC.

A l'entrée « 00 », vous pouvez saisir jusqu'à 15 lettres / chiffres qui seront enregistrés en tant que « lieu d'intervention » dans le G450.

Si la rubrique « **Location** » est choisie au moyen du bouton du milieu (**SELECT**), il apparaît alors ce qui suit :

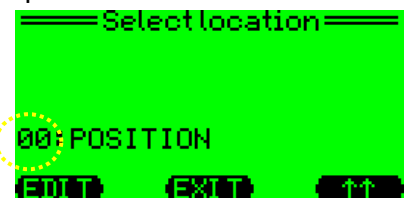

Sous la rubrique « Select Location» (choix du lieu), il faut d'abord déterminer un numéro courant :

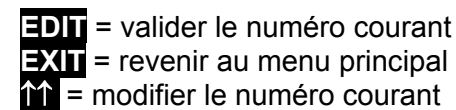

Après la validation du numéro courant à l'aide du bouton gauche (**EDIT**), on arrive dans la rubrique « Edit location » :

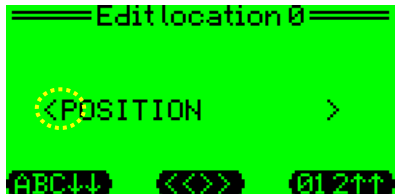

Les boutons ont les fonctions suivantes : ABCU = changer de caractère – avancer dans l'alphabet

= saisir le caractère clignotant et avancer le curseur vers la

01211 = changer de caractère – reculer dans l'alphabet

#### User - saisie du nom de l'utilisateur

Vous pouvez choisir un nom parmi les 10 entrées mémorisées dans un tableau dans l'appareil. Les deux premiers caractères correspondent au numéro de l'entrée dans le tableau. A l'exception de l'entrée « 00 », les autres 9 entrées ne peuvent être éditées que depuis un PC.

A l'entrée « 00 », vous pouvez saisir jusqu'à 15 lettres / chiffres qui seront enregistrés en tant que « **identification** » dans le G450. La saisie est automatiquement terminée lorsque le curseur atteint le caractère de fin « > ».

La saisie du nom de l'utilisateur s'effectue de la même manière que pour le lieu.

droite

#### Data logger

Sous la rubrique Data logger, vous pouvez procéder à plusieurs réglages de paramètres :

- **FULL** supprimer les données dans le collecteur de données (Data logger)
- Mode sélectionner la valeur momentanée, la valeur moyenne ou de crête
- **Interval** déterminer l'intervalle d'enregistrement des données (à choisir entre 1 seconde et 60 minutes)

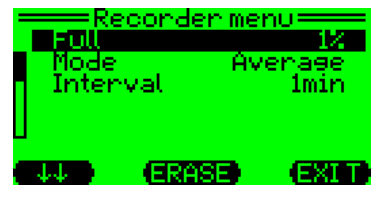

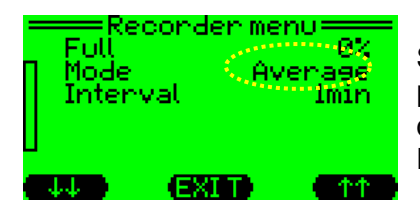

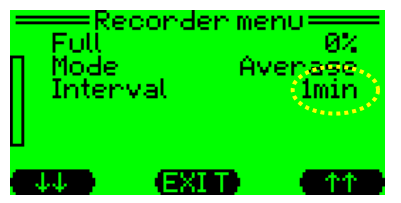

Le paramètre FULL indique le niveau de remplissage du Data logger.

🖳 = passer au paramètre suivant

ERASE = supprimer les données.

Une question vous est posée par mesure de sécurité (**Delete data?**)  $\rightarrow$  validez avec **YES** (bouton droit) ou refusez avec le bouton gauche **NO**. **EXIT** = revenir au menu principal

Si vous choisissez le paramètre **Mode** avec la fonction **SELECT**, vous pouvez alors sélectionner la valeur momentanée, la valeur moyenne ou de crête (Peak). Avec la fonction **EXIT** vous retournez au menu Recorder. Le mode sélectionné est alors validé

**Interval**: l'intervalle d'enregistrement des données peut être réglé entre 1 seconde et 60 minutes à l'aide des boutons gauche et droit.

#### Signal – saisie du signal d'état de marche

Sous la rubrique **Signal**, vous pouvez choisir l'intervalle d'émission du signal d'état de marche par le G450.

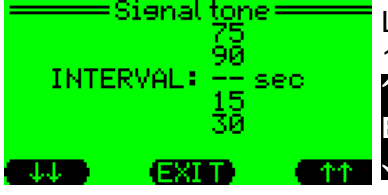

Le signal d'état de marche peut être émis à un intervalle compris entre 15 et 90 secondes ou désactivé (saisir —). **11** = monter le curseur **EXIT** = valider l'intervalle et revenir au menu principal **12** = descendre le curseur

#### **AutoCal**

La rubrique AutoCal peut être choisie dans le menu principal. Mais elle apparaît aussi automatiquement dès que l'adaptateur de calibrage (Smart Cap) est enfiché.

Sous la rubrique AutoCal, l'appareil peut être calibré à l'air frais (ZERO) ou à un gaz témoin (CAL).

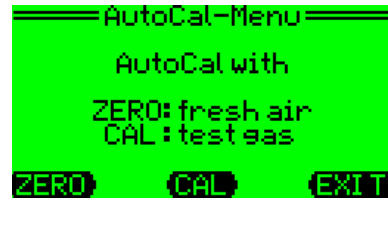

Par défaut, tous les capteurs peuvent être calibrés à l'air frais sans avoir besoin de régler des paramètres. Lors du calibrage au gaz témoin, les capteurs doivent d'abord être réglés en conséquence (voir page 15 !).

ZERO = AutoCal avec de l'air frais CAL = AutoCal avec du gaz témoin

EXIT = revenir au menu principal

#### Options – réglage de la gamme de mesure CH<sub>4</sub>, volume de l'alarme, contraste

Sous la rubrique Optionen, vous pouvez régler les fonctions suivantes :

- La gamme de mesure de CH<sub>4</sub> (% LIE ou % en vol)
- Le volume de la sonnerie d'alarme (90 dB ou 103 dB)
- le contraste (de 1 = très faible à 15 = très fort)

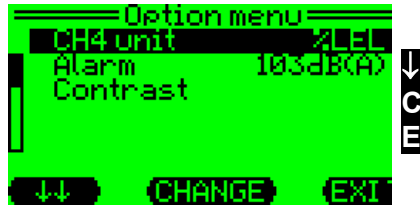

➡ = descendre le curseur
 CHANGE = modifier le paramètre sélectionné
 EXIT = revenir au menu principal

### Menu Service

En choisissant la rubrique **Service** dans le menu principal, vous entrez dans le menu Service. Vous pouvez y régler le G450 en modifiant les paramètres du programme.

Les rubriques ne sont accessibles que par l'intermédiaire d'un code « 0011 ». Ce code d'accès empêche la modification par inadvertance ou par des personnes non autorisées des fonctions principales. En mode Service, une alarme ne peut pas être donnée.

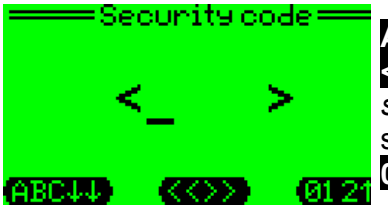

ABCU = avancer d'une lettre dans l'alphabet

= valider la lettre (le curseur passe automatiquement à la position suivante). Si vous pressez longtemps sur le bouton, la dernière lettre saisie est effacée et le curseur recule d'une position. 01211 = reculer d'une lettre dans l'alphabet Après la saisie du code 0011, voici ce qui apparaît à l'écran :

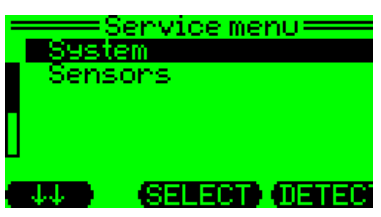

De là, vous entrez dans le menu System (voir le paragraphe « menu System »), qui sert à effectuer des réglages généraux. Sous la rubrique **System,** vous pouvez aussi remettre à zéro ou calibrer les différents capteurs. De même, que vous pouvez consulter des informations ou régler des seuils d'alarme.

En sélectionnant la rubrique **Sensors,** vous pouvez régler les fonctions **SELECT OUTTER** spécifiques à chaque capteur. Avec la fonction **DETECT** vous quittez le menu Service et retournez en mode Mesure.

#### Sensor menu – fonctions spécifiques aux capteurs

Les fonctions suivantes se rapportent aux différents capteurs situés dans l'appareil G450. Via le menu Service, vous pouvez sélectionner chacun des capteurs. Ensuite, les paramètres sont ceux du capteur sélectionné.

Pour décrire les fonctions de paramétrage des capteurs, nous prendrons l'exemple du capteur d'oxygène O<sub>2</sub>. Cependant, les possibilités de réglage sont toutes autant valables pour tous les capteurs.

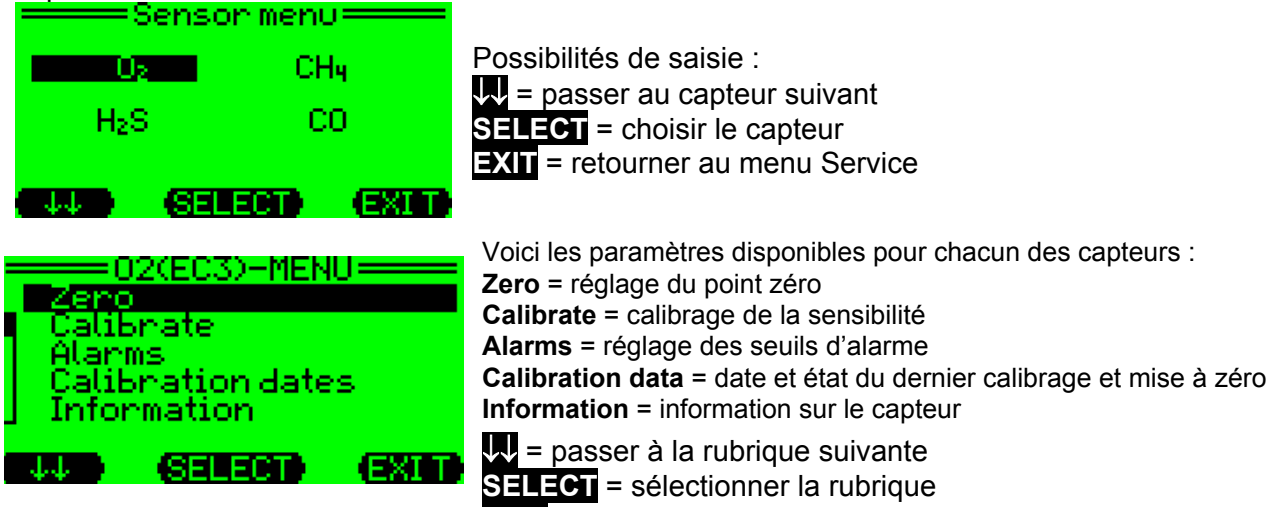

**EXIT** = retourner au menu Service

Zeroing – réglage du point zéro

Pour régler le point zéro, il faut choisir la rubrique « Zeroing ». Voici ce que l'on voit à l'écran :

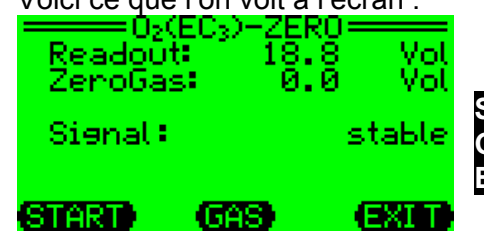

**START** = démarrer le réglage du point zéro **GAS** = saisir la concentration zéro **EXIT** = retourner au menu O<sub>2</sub>

Après le choix de la fonction GAS :

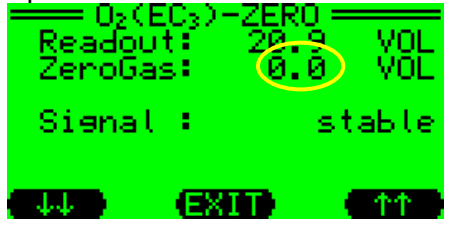

diminuer d'une unité la valeur gaz zéro
 = valider la valeur et retourner au menu O<sub>2</sub>
 = augmenter d'une unité la valeur gaz zéro

#### Calibration – calibrage de la sensibilité

Lors du calibrage, on règle la sensibilité de l'affichage du G450. Cependant, avant de procéder à ce calibrage, il faut régler le point zéro. Pour réaliser le calibrage, vous avez besoin d'un gaz témoin adapté. Voici quelques exemples de gaz témoins :

| Gamme de<br>mesure | Gaz témoin                                                                                   |
|--------------------|----------------------------------------------------------------------------------------------|
| ТХ                 | Monoxyde de carbone (CO), hydrogène sulfuré (H <sub>2</sub> S)                               |
| OX                 | Air frais ou gaz témoin à 20,9 % en vol. d'oxygène (O <sub>2</sub> ) dans de l'azote $(N_2)$ |
| EX                 | Méthane (CH <sub>4</sub> )                                                                   |

Les gaz témoins à utiliser sont indiqués dans le compte rendu d'essai. Lors du calibrage, la concentration du gaz témoin devrait atteindre environ les 2/3 de la valeur finale de la gamme de mesure.

Pour régler la sensibilité, il faut choisir la rubrique « Kalibrieren ».

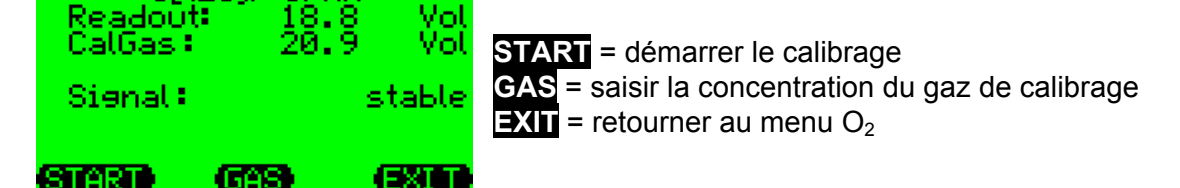

En choisissant la fonction GAS vous pouvez définir la concentration du gaz de calibrage :

| Readout:<br>CalGas : | -SPAN =<br>20.9<br>20.5 | VOL<br>VOL |
|----------------------|-------------------------|------------|
| Sienal :             | st                      | авте       |
| eus ex               | -                       | ተተ         |

02(ECa)

↓↓ = diminuer d'une unité la valeur du gaz de calibrage ↑↑ = augmenter d'une unité la valeur du gaz de calibrage **EXIT** = valider la valeur et retourner au menu  $O_2$ 

Par contre, le calibrage commence avec la fonction Start :

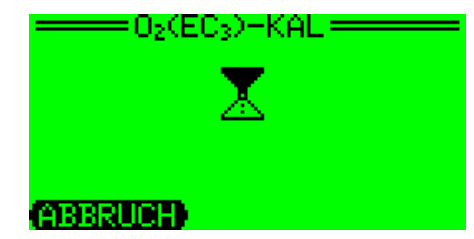

↓↓ = diminuer d'une unité la valeur du gaz de calibrage ↑↑ = augmenter d'une unité la valeur du gaz de calibrage **EXIT** = valider la valeur et retourner au menu  $O_2$ 

#### Alarms – réglage des seuils d'alarme

Le G450 dispose de 3 alarmes de seuil pour les gaz non toxiques ( $O_2$ ,  $CH_4$ ) et de 2 alarmes de seuil pour les gaz toxiques ( $H_2S$ , CO). Les alarmes se déclenchent lorsque la concentration gazeuse devient inférieure ou supérieure aux seuils. Pour les gaz toxiques, il est possible de régler le déclenchement d'une alarme lors du dépassement des valeurs à court terme et à long terme (STEL et TWA).

Voici ce qui apparaît à l'écran après la sélection de la rubrique Alarms (ici : oxygène O2) :

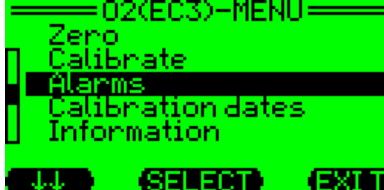

➡ = descendre
 SELECT = sélectionner la rubrique
 EXIT = retourner au menu Sensor

Après le choix du seuil d'alarme (dans l'exemple : alarme 1), il est possible de saisir une valeur :

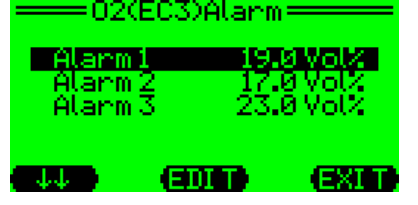

= diminuer d'une unité la valeur d'alarme
 = retourner au menu Sensor
 = augmenter d'une unité la valeur d'alarme

#### Calibration data – date et état du dernier calibrage

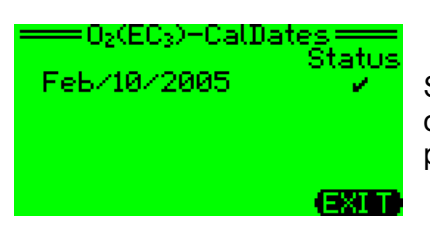

Sous la rubrique « Calibration data », vous pouvez afficher la date du ou des derniers calibrages et leur état, c.-à-d. si leur résultat a été positif ( $\sqrt{}$ ) ou négatif ( $\varkappa$ ).

#### Information – informations relatives aux capteurs

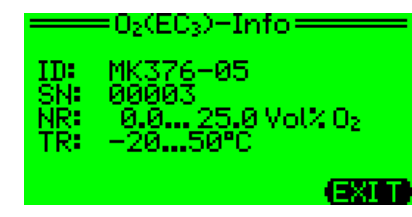

Cette rubrique donne des informations spécifiques à chaque capteur :

- numéro du détecteur (ID)
- numéro de série (SN)
- gamme de mesure (MB)
- gamme de température (TB)

#### System menu – paramètres généraux

Voici la fenêtre du menu « System » :

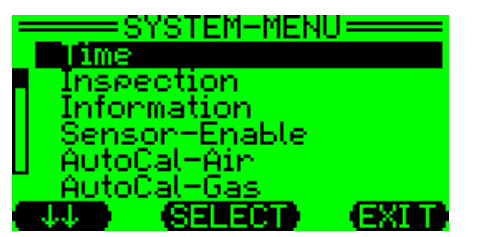

Dans le menu System, voici les paramètres disponibles :

- Time (date + heure)
- Inspection (date de la prochaine inspection)
- Information (information sur le type d'appareil, le numéro de série et le type de pile, sélection de la langue, activer/désactiver le vibreur)
- Sensor-Enable (activer ou désactiver les différents capteurs)
- AutoCal air
- AutoCal gas (gaz)

#### Time – date et heure

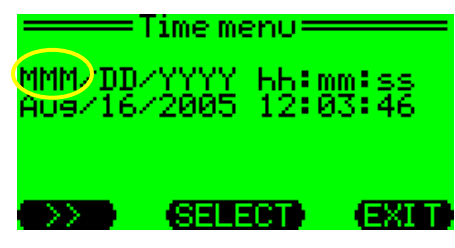

Dans le menu Time, pour sélectionner le paramètre clignotant, pressez sur la fonction **SELECT**. La fonction **>>** sert à passer au paramètre suivant. La fonction **EXIT** permet de retourner au menu System.

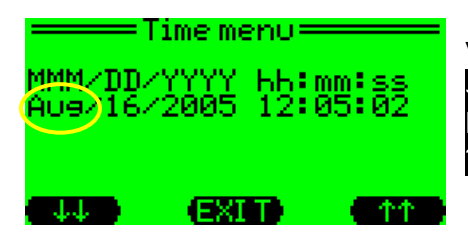

Voici les options disponibles pour modifier un paramètre = diminuer la valeur EXIT = valider la valeur = augmenter la valeur

#### Inspection – date de l'inspection

Afin de ne pas oublier la date de la prochaine inspection/maintenance, il est possible de programmer une date, dont le dépassement déclenche automatiquement une alarme. Une fois la date passée, le G450 indique à chaque mise en marche que l'inspection doit être réalisée.

Pour ce faire, il faut d'abord sélectionner la rubrique Inspection dans le menu Service.

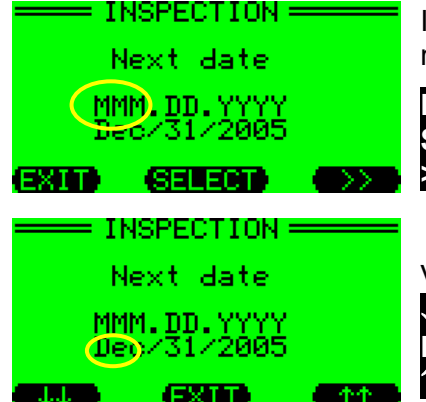

Ici, vous pouvez commencer par choisir le paramètre à modifier (jour, mois et année).

EXIT = retourner au menu System SELECT = sélectionner le paramètre clignotant >> = passer au paramètre suivant

Voici les options disponibles pour modifier un paramètre : = diminuer la valeur = valider la valeur = augmenter la valeur

#### Information – version du logiciel, langue et alarme vibrante

Sous la rubrique **Information**, vous obtenez des informations sur le numéro de série de l'appareil, la version du logiciel, la langue et l'alarme vibrante. Il est possible de modifier la langue et les propriétés du vibreur.

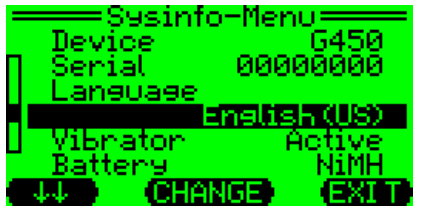

➡ = descendre
 CHANGE = modifier la langue ou l'alarme vibrante
 EXIT = retourner au menu Service

#### Sensor-Enable – sélection des capteurs

Chaque capteur peut être allumé ou éteint, indépendamment des autres, pour effectuer le mesurage. Cette fonction est toujours appliquée lorsqu'il n'est plus nécessaire de mesurer un certain gaz ou si d'autres capteurs mesurant de nouveaux gaz doivent être ajoutés à l'appareil G450.

| S S S S S S S S S S S S S S S S S S S | ensor selec | COND     |
|---------------------------------------|-------------|----------|
| H2S<br>CO                             |             | UN<br>ON |
| 02<br>CH4                             |             | ON<br>ON |
|                                       | Onzoff      | (1810)   |

On = capteur actif Off = capteur inactif Si l'indicateur est entre parenthèses, cela signifie que le capteur n'est pas disponible. Il est aussi indiqué comment un capteur supplémentaire se comporterait.

= descendre au capteur suivant
 On/Offi = activer / désactiver le capteur
 EXIT = retourner au menu Service

#### AutoCal-Air

|           | AutoCal-Air | COND     |
|-----------|-------------|----------|
| H2S<br>CO |             | NŪ<br>NO |
| 02<br>CH4 |             | ON<br>ON |
|           | Onz0ff      | EXID     |

Cette rubrique permet de définir les capteurs qui devront être calibrés à l'air frais. Par défaut, tous les capteurs seront tous calibrés et sont donc réglés sur « ON ». = descendre au capteur suivant

On/Off = calibrage ou non du capteur lors du programme AutoCal EXIT = retourner au menu Service

#### AutoCal-Gas (gaz)

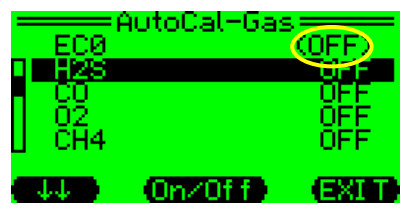

Cette rubrique permet de définir les capteurs qui devront être calibrés au gaz témoin. Par défaut, les capteurs ne sont pas calibrés et sont donc réglés sur « Off ». = descendre au capteur suivant

On/Off = calibrage ou non du capteur lors du programme AutoCal EXIT = retourner au menu Service

### Mise en marche de la lampe de poche

Si le G450 possède un accumulateur équipé d'une lampe de poche, celle-ci s'allume et s'éteint en pressant sur le bouton gauche (env. 5 secondes). La lampe de poche est par exemple un outil utile lorsque vous laissez descendre l'appareil attaché au bout d'une ficelle dans un puits d'accès à des canalisations. Cette lampe permet ainsi s'éviter que l'appareil ne plonge dans l'eau.

### Remplacement des piles et de l'accumulateur

#### Attention: Il est interdit d'ouvrir l'appareil ou de changer le module de l'accumulateur ou des piles dans des zones soumises à des risques d'explosion.

Avant de remplacer le module de l'accumulateur ou des piles, il faut veiller à ce que l'appareil soit bien éteint. Pour retirer le module d'alimentation, il faut tout d'abord desserrer les deux vis qui se trouvent sur le devant de l'appareil et tirer le module entier à l'arrière ou le pousser par le trou d'une des vis.

Si vous devez remplacer les piles alcalines du module, vous pouvez sortir les piles en introduisant un objet fin dans les trous de la plaque de circuit imprimé. Veuillez tenir compte de la polarité lors de l'introduction de piles alcalines 1,5V Mignon neuves (voir le support en plastique). Ces piles ne doivent être fournies que par le fabricant de l'appareil GfG. Un système de surveillance interne veille à ce que seules des piles correspondant à l'état de l'épreuve de type de construction sont utilisées. Il s'agit de piles : **DURACELL PROCELL MN1500 LR6 AA**.

Vous pouvez maintenant utiliser le module avec l'accumulateur ou les piles neuves. N'oubliez pas de fixer ce module d'alimentation en serrant les deux vis.

### Charge de l'accumulateur

#### Attention: Il est interdit de charger l'appareil dans des zones soumises à des risques d'explosion.

Le module accumulateur peut être chargé dans le G450 à l'aide du Smart Charger. Le Smart Charger est alimenté en électricité par un bloc d'alimentation et une prise de GfG. Alternativement, le Smart Charger peut aussi être raccordé à l'aide d'un câble de charge de voiture. La tension qui sort du Smart Charger est limitée à 6 V pour le G450. Le processus de charge est composé d'une charge rapide et d'une charge d'entretien. Lorsque l'accumulateur est entièrement déchargé, le processus de charge rapide dure environ 3 heures. Ensuite, le Smart Charger commute automatiquement en mode charge d'entretien pour éviter une surcharge de l'accumulateur. Les deux états de charge sont indiqués à l'écran du G450. Après la commutation à la charge d'entretien, l'accumulateur est chargé au moins à 90 %.

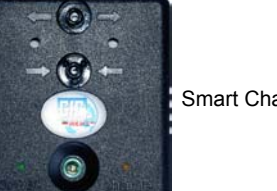

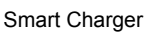

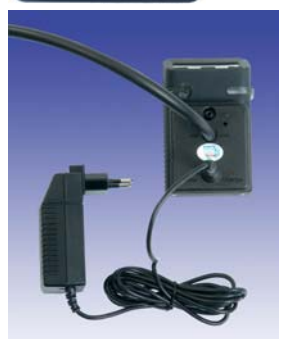

Le Smart Charger permet de calibrer l'appareil pendant la charge (voir illustration à droite)

### **Entretien**

Pour enlever les saletés sur le boîtier de l'appareil, utilisez un chiffon humidifié d'eau. Ne jamais utiliser de produit de nettoyage ni de solvants !

### Maintenance et inspection

La maintenance et l'inspection comprennent les le contrôle régulier et de l'ajustage de la sensibilité et du point zéro. Il faut également examiner le bon fonctionnement de l'appareil. L'usure des détecteurs de gaz varie en fonction des conditions environnementales. C'est pourquoi il est important de soumettre les détecteurs à un test avant chaque usage, indépendamment des travaux de remise en état (voir BG-Chemie, fiche T 023). Ce test inclut les contrôles suivants :

- Niveau de charge der piles / de l'accumulateur
- Affichage du gaz zéro et du gaz témoin

### Maintien en bon état

D'après les « directives sur la protection contre les explosions » et des prescriptions de sécurité relatives aux gaz, le maintien en bon état comprend la maintenance, l'inspection et la remise en état des détecteurs de gaz. La fiche T 023 de la BG Chemie décrit les mesures appropriées. Le test de bon fonctionnement doit être réalisé avant la première utilisation et au moins une fois par an. Il comprend :

- Position du point zéro
- Niveau de charge des piles
- Pompe et voies de diffusion -
- Affichage du gaz zéro et du gaz témoin, et ajustage si nécessaire
- Déclenchement des signaux d'alarme, par exemple avec le gaz témoin -
- Signal renforcé et constant avec gaz témoin standard
- Temps de réponse

Le contrôle doit être effectué par un expert et le résultat doit être confirmé par écrit. Lors d'une remise en état, le G450 doit être remonté en suivant strictement les indications données par le fabricant et en n'utilisant que des pièces détachées d'origine.

### Accessoires, pièces détachées

|     | Désignation                                                                   | Réf.    |
|-----|-------------------------------------------------------------------------------|---------|
| 1.  | Unité d'alimentation alcaline sans pile                                       | 1450200 |
| 2.  | Unité d'alimentation alcaline avec vibreur sans pile                          | 1450202 |
| 3.  | Pile alcaline                                                                 | 1450204 |
| 4.  | Unité d'alimentation NiMH                                                     | 1450210 |
| 5.  | Unité d'alimentation NiMH avec vibreur                                        | 1450211 |
| 6.  | Unité d'alimentation NiMH avec lampe                                          | 1450212 |
| 7.  | Unité d'alimentation NiMH avec vibreur et lampe                               | 1450213 |
| 8.  | Adaptateur de charge « Charger Cap » (permet la charge et le calibrage)       | 1450215 |
| 9.  | Chargeur à prise 100-240V CA                                                  | 1450216 |
| 10. | Câble de charge voiture                                                       | 1450218 |
| 11. | Câble à interface USB pour PC                                                 | 1450220 |
| 12. | Bouchon de calibrage « Smart Cap »                                            | 1450225 |
| 13. | Datenlogger, pour enregistrer les valeurs mesurées                            |         |
| 14. | Logiciel pour l'analyse graphique et en tableau des données de mesure au PC   |         |
| 15. | Kit datenlogger avec avantage : datenlogger, logiciel et câble pour interface |         |
| 16. | MK345 capteur d'hydrogène sulfuré, 100 ppm                                    | 1450700 |
| 17. | MK369 capteur de monoxyde de carbone, 300 ppm                                 | 1450701 |
| 18. | MK376 capteur d'oxygène, cellule de 2 ans 25 % en vol.                        | 1450702 |
| 19. | MK221 capteur de méthane, 100 % LIE                                           | 1450703 |

Il est recommandé de stocker les pièces détachées et les accessoires à une température ambiante comprise entre 0 et 30°C. De même, il est conseillé de pas stocker ces produits pendant plus de 5 ans. Le temps de stockage admissible pour les capteurs électrochimiques est de 6 mois. Le stockage des capteurs d'oxygène réduit leur durée de vie escomptée. Lors du stockage de capteurs de rechange, il faut veiller à ce que l'atmosphère ambiante ne soit pas agressive et ne contienne pas de substances nocives pour les capteurs.

### Seuils d'alarme – réglage de base

Réglage de base des alarmes de seuil pour les gaz toxiques sans alarme d'exposition

| Gamme de mesure           | alarme 1 | alarme 2 | STEL | TWA |
|---------------------------|----------|----------|------|-----|
| 0100 ppm H <sub>2</sub> S | 10 ppm   | 20 ppm   | -    | -   |
| 0300 ppm CO               | 30 ppm   | 60 ppm   | -    | -   |

Réglage de base des alarmes de seuil pour les gaz toxiques avec alarme d'exposition d'après TRGS900

| Gamme de mesure           | alarme 1 | alarme 2 | STEL          | TWA         |
|---------------------------|----------|----------|---------------|-------------|
| 0100 ppm H <sub>2</sub> S | 10 ppm   | 20 ppm   | 10 ppm (15')  | 10 ppm (8h) |
| 0300 ppm CO               | 30 ppm   | 180 ppm  | 120 ppm (15') | 30 ppm (8h) |

Réglage de base des alarmes de seuil pour les gaz combustibles et l'oxygène

| Gamme de mesure                | alarme 1          | alarme 2          | alarme 3          |
|--------------------------------|-------------------|-------------------|-------------------|
| 025,0 % en vol. O <sub>2</sub> | 19,0 % en vol (∜) | 17,0 % en vol (∜) | 23,0 % en vol (î) |
| 0100 % LIE CH <sub>4</sub> *2  | 20,0 % LIE        | 40,0 % LIE        | 100,0 % LIE       |

\*2 Les valeurs LIE d'après DIN EN 61779-1 (édition 2000) ou la banque de données CHEMSAFE 4,4 % en vol. CH<sub>4</sub> 1,7 % en vol. C<sub>3</sub>H<sub>8</sub>

### Modèles de capteurs et gammes de mesure

| Emplacem<br>ent | modèle | Gamme de<br>mesure | Gaz à mesurer                      | dissolution      | Bande T*       |
|-----------------|--------|--------------------|------------------------------------|------------------|----------------|
| EC1             | MK 345 | 0 100 ppm          | H <sub>2</sub> S hydrogène sulfuré | 1 ppm            | ±1 ppm         |
| EC2             | MK 369 | 0 300 ppm          | CO monoxyde de<br>carbone          | 1 ppm            | ±3 ppm         |
| EC3             | MK 376 | 0 25 Vol%          | O <sub>2</sub> oxygène             | 0,1 % en<br>vol. | ±0,2 % en vol. |
| PL              | MK 221 | 0 100% UEG         | CH <sub>4</sub> méthane            | 0,5 % LIE        | ±2,5 % LIE     |

bande T = bande de tolérance

## Propriétés des capteurs

| MK221 Capteur à réaction ther                          | mique pour les gaz et les vapeurs combustibles                                                 |  |  |  |  |
|--------------------------------------------------------|------------------------------------------------------------------------------------------------|--|--|--|--|
| Temps de réponse :                                     | $t_{sn}$ : <7 sec $t_{sn}$ : <30 sec                                                           |  |  |  |  |
| Pression 9501100 hPa:                                  | max. $\pm 5\%$ de la gamme de mesure ou $\pm 15\%$ de l'affichage (pour 1013 hPa)              |  |  |  |  |
| Humidité relative 5%90% :                              | max. $\pm 5\%$ de la gamme de mesure ou $\pm 15\%$ de l'affichage (pour 55%)                   |  |  |  |  |
| Température -20+ 50°C:                                 | max. $\pm 3\%$ de la gamme de mesure ou $\pm 10\%$ de l'affichage (pour 20°C)                  |  |  |  |  |
| Durée de vie escomptée:                                | 3 ans                                                                                          |  |  |  |  |
| MK345 Capteur électrochimiqu                           | MK345 Capteur électrochimique d'hydrogène sulfuré H <sub>2</sub> S                             |  |  |  |  |
| Temps de réponse                                       | $t_{20}$ : <5 sec $t_{90}$ : <45 sec                                                           |  |  |  |  |
| Pression 8001200 hPa:                                  | max. ±3ppm ou ±10% de l'affichage (pour 1000 hPa)                                              |  |  |  |  |
| Humidité relative 20%90% :                             | max. $\pm 3$ ppm ou $\pm 10\%$ de l'affichage (pour 50%)                                       |  |  |  |  |
| Température -10+40°C:                                  | max. $\pm$ 3ppm ou $\pm$ 10% de l'affichage (pour 20°C)                                        |  |  |  |  |
| Température -20+50°C:                                  | max. ±3ppm ou ±20% de l'affichage (pour 20°C)                                                  |  |  |  |  |
| Sensibilités transverses:                              | SO <sub>2</sub> : ≈20%, NO <sub>2</sub> : ≈-20%, NO: <2%, CO: <0,5%, H <sub>2</sub> <0,1% (*1) |  |  |  |  |
| Durée de vie escomptée:                                | 3 ans                                                                                          |  |  |  |  |
| MK369 Capteur électrochimiqu                           | ie de monoxyde de carbone CO                                                                   |  |  |  |  |
| Temps de réponse $t_{90}$ :                            | <45 sec (<90 sec sans accélération de la diffusion)                                            |  |  |  |  |
| Pression 8001200 hPa:                                  | max. ±3ppm ou ±10% de l'affichage (pour 1000 hPa)                                              |  |  |  |  |
| Humidité rel. 15%90% :                                 | max. $\pm 3$ ppm ou $\pm 10\%$ de l'affichage (pour 50%)                                       |  |  |  |  |
| Température -20+50°C:                                  | max. ±3ppm ou ±15% de l'affichage (pour 20°C)                                                  |  |  |  |  |
| Sensibilités transverses:                              | $H_2: <10\%$ , NO: <9%, $H_2S: 0\%$ , $SO_2: 0\%$ (*1)                                         |  |  |  |  |
| Durée de vie escomptée:                                | 3 ans                                                                                          |  |  |  |  |
| MK376 Capteur électrochimique d'oxygène O <sub>2</sub> |                                                                                                |  |  |  |  |
| Temps de réponse :                                     | $t_{20}: <5 \text{ sec}$ $t_{90}: <10 \text{ sec}$                                             |  |  |  |  |
| Pression 8001200 hPa:                                  | max. ±0,2 % en vol ou ±2,5% de la gamme de mesure (pour 1000 hPa)                              |  |  |  |  |
| Humidité relative 10%90% :                             | max. $\pm 0,2$ % en vol ou $\pm 2,5$ % de la gamme de mesure (pour 50%)                        |  |  |  |  |
| Température -20+50°C:                                  | max. ±0,5 % en vol ou ±2,5% de l'affichage (pour 20°C)                                         |  |  |  |  |
| Durée de vie escomptée:                                | 2 ans                                                                                          |  |  |  |  |
| (*1) affichage du gaz par rapport à la concentration   |                                                                                                |  |  |  |  |

(\*1) affichage du gaz par rapport à la concentration

| Technical Data                          |                                                                                                    |  |  |
|-----------------------------------------|----------------------------------------------------------------------------------------------------|--|--|
| Туре:                                   | G450                                                                                                    |  |  |
| Detection principle:                    | Electrochemical (EC): toxic gases and oxygen<br>Catalytic combustion (CC): combustible gases and vapors<br>(up to 100% LEL)                                                                                                    |  |  |
| Detection range:                        | See Sensor Type and Detection Range                                                                                                    |  |  |
| Response time t <sub>90</sub> :         | See Sensor Specifications                                                                                                    |  |  |
| Expected sensor life:                   | 3 years                                                                                                    |  |  |
| Gas supply:                             | Diffusion                                                                                                    |  |  |
| Display:                                | Illuminated full-graphic LCD, automatic size adjustment for optimal read out, battery capacity display, gas concentration as instantaneous and peak value                                                                                                   |  |  |
| Alarm:                                  | Depending on gas type; 2 or 3 instantaneous and 2 dosimeter alarms, low<br>battery alarm<br>Visual and audible warning and display indication, coloring of display<br>depending on alarm status (orange/red)<br>Buzzer: 103 dB (can be restricted to 90 dB) |  |  |
| Climate conditions:                     |                                                                                                    |  |  |
| for operation:                          | -4 to 122°F (-20 to +50°C) / 5 to 95% r. F. / 70 to 130 kPa                                                                                                    |  |  |
| for storage:                            | -13 to 122°F (-25 to +50°C) / 5 to 95% r. F. / 70 to 130 kPa                                                                                                    |  |  |
|                                         | (recommended 32 to 86°F (0 to +30°C)                                                                                                    |  |  |
| Zero point and sensitivity calibration: | Manual or automatic with calibration program                                                                                                    |  |  |
| Operational time:                       | Up to 24 hours                                                                                                    |  |  |
| Power supply:                           | <ol> <li>NiMH battery module, rechargeable Im=1         <ul> <li>A (maximum charging current)</li> <li>Um=30 VDC (maximum voltage) or</li> </ul> </li> <li>Alkaline battery module, non-rechargeable with 2x size AA Duracell MN1500 LR6</li> </ol>         |  |  |
| Casing:                                 |                                                                                                    |  |  |
| Material:                               | Rubberized plastic                                                                                                    |  |  |
| Dimensions:                             | 2.95x4.33x2.17 inches (75x110x55 mm) (HxWxD)                                                                                                    |  |  |
| Weight:                                 | 10.23 oz. (290 g)                                                                                                    |  |  |
| Protection:                             | IP 67                                                                                                    |  |  |
| Approvals:                              |                                                                                                    |  |  |
| Approvals:                              | cCSAus 🚱                                                                                                    |  |  |
| Approved:                               | Class I, Division 1, Groups A, B, C and D T3                                                                                                    |  |  |
|                                         | Ex ia IIC T3                                                                                                    |  |  |
|                                         | Class I, Zone 0 AEx ia IIC T3                                                                                                    |  |  |
|                                         | Ex da ia IIC T3 Ga -20 ≤ Ta ≤ +50°C T3                                                                                                    |  |  |
|                                         | 07.1934905                                                                                                    |  |  |
| Standards:                              | IEC 60079-0:2011 (Ed.6)                                                                                                    |  |  |
|                                         | IEC 60079-1:2014 (Ed.7)                                                                                                    |  |  |
|                                         | IEC 60079-11:2011 (Ed.6)                                                                                                    |  |  |
|                                         | CSA C22.2 No. 152-M1984                                                                                                    |  |  |
|                                         | UL 913                                                                                                    |  |  |
|                                         | ANSI / ISA-12.13.01-2000                                                                                                    |  |  |
| EMI/RFI resistance:                     | EMC directive 89/336/EEC                                                                                                    |  |  |

| 2 | S |
|---|---|
| J | 2 |

## Certificat CE de type

| BBG Prüf- und Zertifizier GmbH | <ul> <li>(13) Anlage zur</li> <li>(14) EG-Baumusterprüfbescheinigung<br/>BVS 06 ATEX E 017 X</li> </ul>                                                                                     | (15) <u>15.1 Gegenstand und Typ.</u><br>Gasmessgerät Typ G450<br><u>15.2 Beschreibung</u><br>Das Gasmessgerät Typ G450 ist ein tragbares Gerät mit eingebauter Stromversorgungsbatterie. Es dient zur<br>Messung von Gasen in der Umgebungsluft unter atmosphärischen Bedüngungen. Die Messwerte werden auf einem<br>eingebauten Disjnjav angezeigt. Bei Erreichen von eingestellten Grenzwerten wird ein visueller Alarm, ein hörbarer<br>Alarm und onional ein Vibrationsalam abereben. | <ul> <li>Atalin und opprovation and service and an experience.</li> <li>Das Garansegraff Typ G450 wird aus einer Nihll Batterie-Versorgungseinheit gespeist, die nur außerhalb des explosionsgefährderen Bereiches geladen um gewechselt werden darf oder aus einer Alkaline Batterie-Versorgungseinheit. Die Alkaline Batterie-Versorgungseinheit beinhaltet 2 Zellen (Größe AA), die nur außerhalb des explosionsgefährdenen Bereiches gewechselt werden därf oder aus einer Alkaline Batterie-Versorgungseinheit beinhaltet 2 Zellen (Größe AA), die nur außerhalb des explosionsgefährdenen Bereiches gewechselt werden dürfen.</li> <li>Die Versorgungseinheiten sind zur Unterscheidung im montierten Zustand färblich gekennzeichnet.</li> <li>15.3.1 Zundschutzart und Umgebungstemperaturbereich des Komplett-Gerätes Typ G450 bei unterschiedlicher Kombination der Einzelteile.</li> </ul>                                                                              | Gasmessgeråt mit<br>(Farbe: schwarz)EEx ia d IIC T3 $-20 ^{\circ}\text{C} \leq T_1 \leq +55 ^{\circ}\text{C}$ (Farbe: schwarz)EEx ia d IIC T4 $-20 ^{\circ}\text{C} \leq T_1 \leq +45 ^{\circ}\text{C}$ Gasmessgerät mit<br>(Farbe: grau)EEx ia d IIC T4 $-20 ^{\circ}\text{C} \leq T_3 \leq +55 ^{\circ}\text{C}$                                                         | <ul> <li>15.3.2 NiMH Batterie-Versorgungseinheit:</li> <li>15.3.2 NiMH Batterie-Versorgungseinheit:</li> <li>Neunkspazifät</li> <li>Nennkspazifät</li> <li>Nennkspazifät</li> <li>15.3.3 Alkaline Batterie-Versorgungseinheit:</li> <li>15.3.3 Alkaline Batterie-Versorgungseinheit:</li> <li>15.3.3 Alkaline Batterie-Versorgungseinheit:</li> <li>15.3.3 Alkaline Batterie-Versorgungseinheit:</li> <li>15.3.3 Alkaline Batterie-Versorgungseinheit:</li> <li>15.3.3 Alkaline Batterie-Versorgungseinheit:</li> <li>15.3.3 Alkaline Batterie-Versorgungseinheit:</li> </ul> | <ul> <li>Insignegut</li> <li>(16) <u>Prüfprotokol</u></li> <li>BVS PP 06.2017 EG, Stand 17.02.2006</li> <li>(17) <u>Besondere Bedingungen für die sicherte Anwendang</u></li> <li>(17) <u>Besondere Bedingungen für die sicherte Anwendang</u></li> <li>(17) <u>Die Messfanktion für den Explosionschutz ist nicht Gegenstand dieser EG-Baumusterprüfbescheinigung</u>.<br/>Sent 2. no 2. a. 28 NO 50. A 24809 Sochum Telefon 0214/3696-110</li> </ul> |
|--------------------------------|----------------------------------------------------------------------------------------------------|----------------------------------------------------------------------------------------------------|----------------------------------------------------------------------------------------------------|----------------------------------------------------------------------------------------------------|----------------------------------------------------------------------------------------------------|----------------------------------------------------------------------------------------------------|
| EBB Prüf- und Zertifizier GmbH | <ul> <li>(1) EG-Baumusterprüfbescheinigung</li> <li>(2) - Richtlinie 94/9/EG - Geräte und Schutzsysteme zur bestimmungsgemäßen Verwendung<br/>in explosionsgefährdeten Bereichen</li> </ul> | <ul> <li>(3) BVS 06 ATEX E 017 X</li> <li>(4) Gerät: Gasmessgerät Typ G450</li> <li>(5) Hersteller: GfG Gesellschaft für Gerätebau mbH</li> <li>(6) Anschrift: 44143 Dortmund</li> </ul>                                                                                                    | <ol> <li>Die Bauart dieses Gerätes sowie die verschiedenen zulässigen Ausführungen sind in der Anlage zu dieser<br/>Baumusterprüfbescheinigung festgelegt.</li> <li>Die Zertifizienungsstelle der EXAM BBG Prüf- und Zertifizier GmbH, benannte Stelle Nr. 0158 gemäß Artikel 9<br/>der Richtlinde 24/9/56 des Europäischen Parlaments und des Rates vom 23. März 1994, bescheinigt, dass das<br/>Gerät die grundlegenden Sicherlies- und Gestandheitsanfördernugen für die Konzeption und den Bau von<br/>Gerät die grundlegenden Sicherlies- und Gestandheitsanfördernugen für die Konzeption und den Bau von<br/>Geräten und Schutzysternen zur bestimmungsgemäßen Verwendung in explosionsgefährdeten Bereichen gemäß<br/>Anhang II der Richtlinie erfüllt.<br/>Die Ergebnisse der Prüfung sind in dem Prüfprotokoll BVS PP 06.2017 EG niedergelegt.</li> <li>Die grundlegenden Sicherheits- und Gestundheitsanförderungen werden erfüllt durch Übereinstimmung mit</li> </ol> | <ul> <li>EN 50014:1977 + A1 - A2 Allgemeine Bestimmungen</li> <li>EN 50018:2000 + A1 - Druckteste Kapselung 'd'</li> <li>EN 50020:2002 - Eigensicherheit 'i'</li> <li>(10) Falls das Zeichen "X" hinter der Bescheinigungsnummer steht, wird in der Anlage zu dieser Bescheinigung auf besondere Bedingungen für die sichere Anwendung des Gerätes hingewiesen.</li> </ul> | <ul> <li>(11) Diese EG-Baumusterprüfbescheinigung bezieht sich nur auf die Konzeption und die Baumusterprüfung des beschriebenen Gerätes in Übereinstimmung mit der Richtlinie 49.0/FGG. Für Herstellung und in Verkehr bringen des Gerätes sind weitere Anförderungen der Richtlinie zu erfüllen, die nicht durch diese Bescheinigung abgedeckt sind.</li> <li>(12) Die Kemzeichnung des Gerätes muss die folgenden Angaben enthalten:</li> <li>(12) Die Kemzeichnung des Gerätes muss die folgenden Angaben enthalten:</li> </ul>                                           | EXAM BBG Pritif- und Zertifizier GmbH<br>Bochum, den 17. Februar 2006                                                                                                    |

### **GfG Instrumentation, Inc.**

1194 Oak Valley Dr. Suite 20 Ann Arbor, MI 48108 USA

| US/Canada:         | (800) 959-0329          |
|--------------------|-------------------------|
| US/Canada Fax:     | (734) 769-1888          |
| International:     | +1 734 769 0573         |
| International Fax: | +1 734 769 1888         |
| Website:           | www.gfgsafety.com/us-en |
|                    |                         |

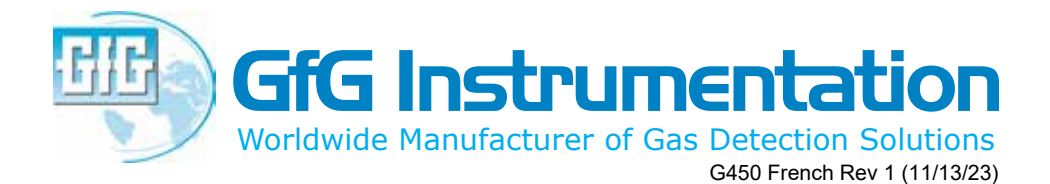